# WE GO HARD FOR HEALTH APP DOWNLOAD

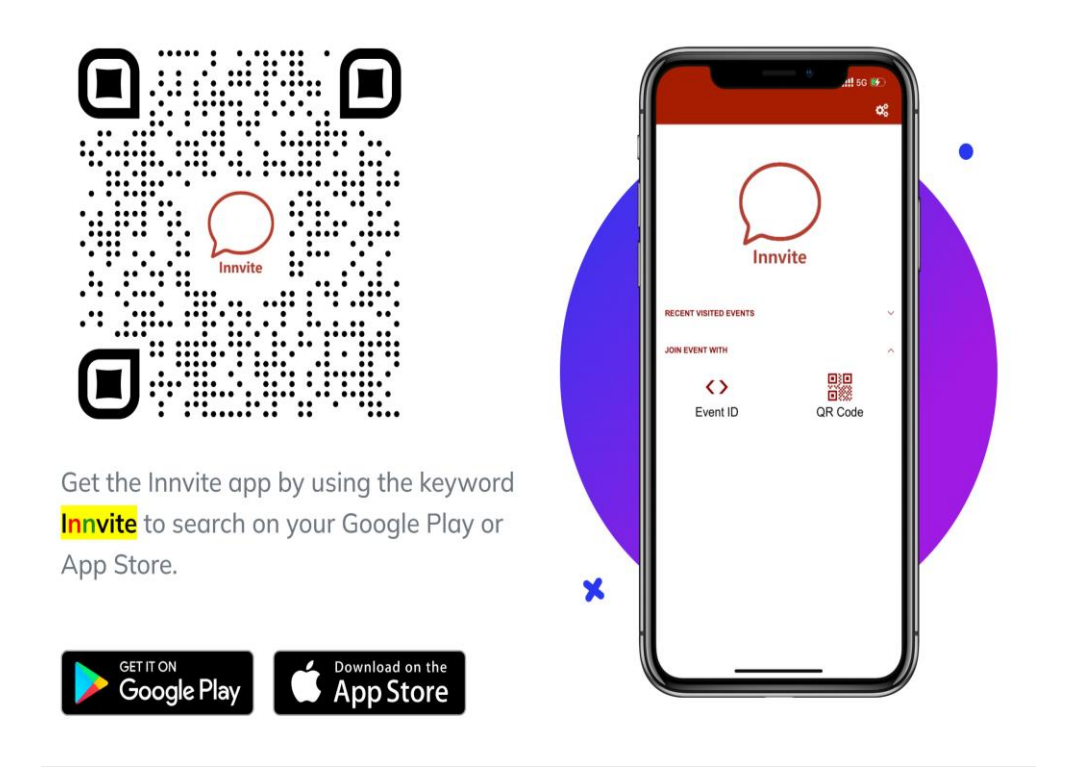

#### How to install Innvite app on your phone:

iPhone:

Step 1: On your iPhone, open the **App Store** app.

- Step 2: Tap the **Search** tab at the bottom to search for **Innvite**.
- Step 3: Tap the **GET** button to install.

#### Android:

- Step 1: On your android phone, open the **Play Store** app.
- Step 2: Tap the **Search** bar at the top bar to search for **Innvite**.
- Step 3: Tap on the **Innvite Events** to get in the download page.
- Step 4: Tap the **Install** button to install.

### How to Log in the WE GO HARD FOR HEALTH event:

**Step 1:** On your Phone, open the Innvite app.

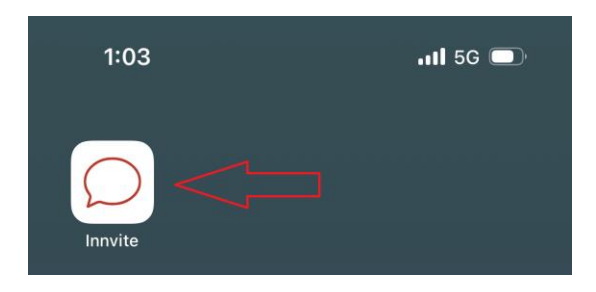

**Step 2:** You will have to tap on either **Allow** or **Don't Allow** Notification feature for the first time:

| "Innvite" Wou      | ld Like to Send    |
|--------------------|--------------------|
| You Noti           | fications          |
| Notifications ma   | ay include alerts, |
| sounds, and icon b | badges. These can  |
| be configure       | d in Settings.     |
| Don't Allow        | Allow              |

**Step 3:** You will have to accept the privacy agreement by scrolling down the page and tap on the **I AGREE** button for the first time:

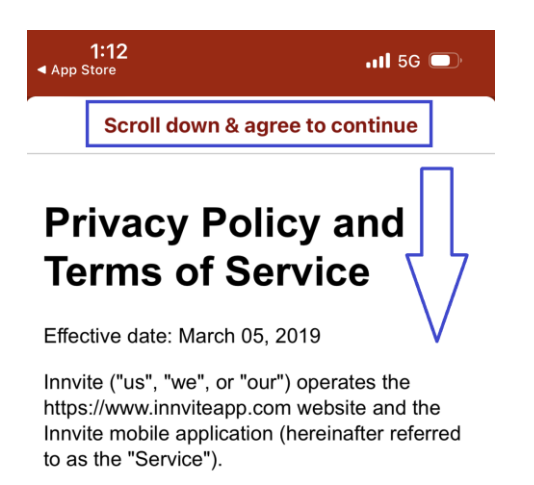

This page informs you of our policies regarding the collection use and disclosure of personal

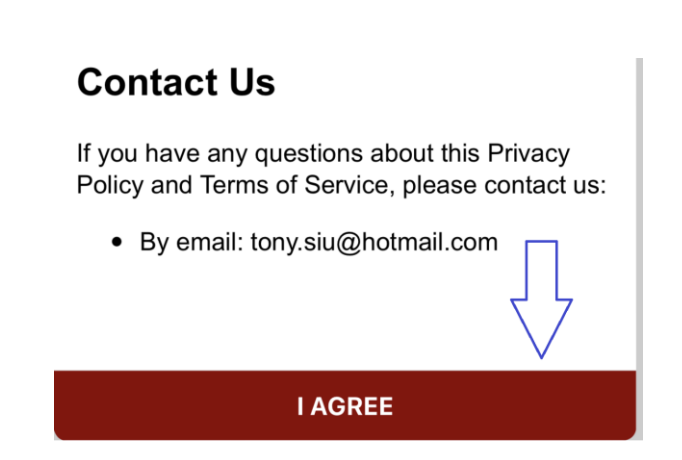

**Step 4:** Tap the **WE GO HARD FOR HEALTH** icon to get to the Event Login page.

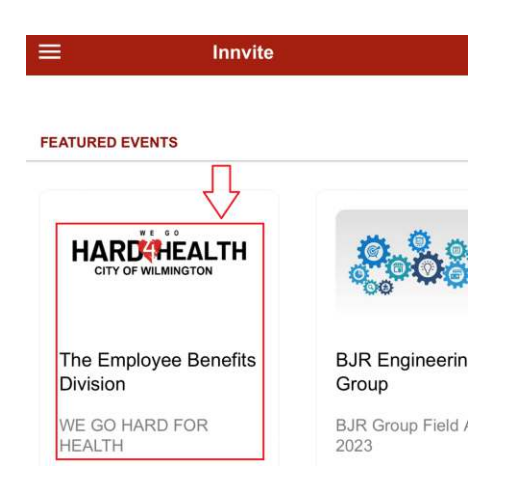

**Step 5:** Please note that you are already registered so you **DO NOT** need to create an account to sign up.

To Log In, enter your **City Work Email Address** and **Password** given to you by your Employee Benefits team via email. Tap on the **Log In** button.

| Back    | Event Login                 |
|---------|-----------------------------|
|         |                             |
| HEAL    | TH                          |
| LOG IN  |                             |
| Email   |                             |
| Passwo  | ord 👁                       |
| Don't h | ave an account yet? Sign-up |
|         | Log In                      |

## Username: Your City Work Email Password: 302576BENE

# How to collect points in the WE GO HARD FOR HEALTH event:

Method #1: While you are on the **WE GO HARD FOR HEALTH** event page, use the **Camera** button to scan QR-codes to earn points.

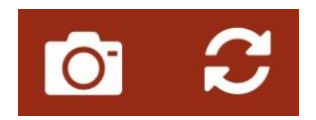

Method #2: Use the Activity Code to claim: either by your event administrator, or provided to you after completed an activity. Tap on the **Claim Now** button on an associated activity.

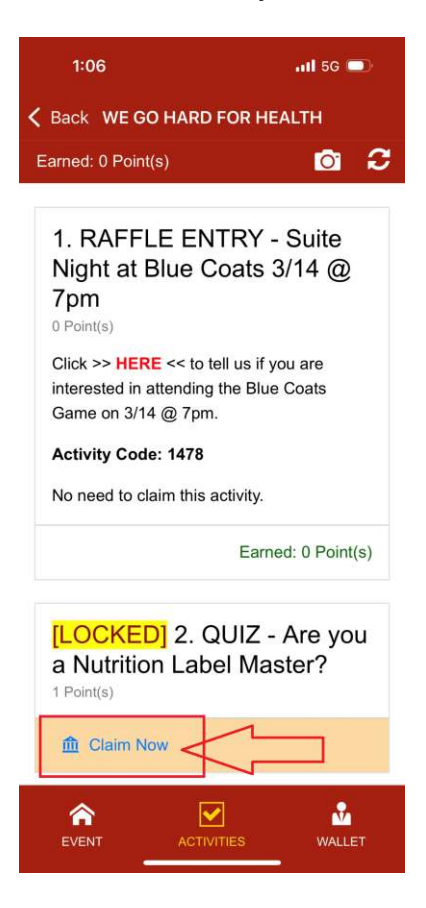

All activities and associated points are listed on the **ACTIVITIES** page. To remain logged in, **DO NOT sign out**, just simply close the app.